# N-SN NHSN Facility Enrollment Checklist National Healthcare Safety Network For Long-Term Care Facilities (LTCF)

| Step 1: Training and Preparation   Complete required LTCF overview training: http://www.cdc.gov/nhsn/pdfs/training/ltc/overview-of-ltcf-componentraining.pdf   Complete required enrollment training: http://www.cdc.gov/nhsn/PDFs/LTC/slides/LTCF-Enrollment-training.pdf.   NOTE: It is recommended that users print this document as a guide through the enrollment process.                                                      | Time    |
|----------------------------------------------------------------------------------------------------|---------|
| Complete required LTCF overview training: http://www.cdc.gov/nhsn/pdfs/training/ltc/overview-of-ltcf-component   training.pdf   Complete required enrollment training: <a href="http://www.cdc.gov/nhsn/PDFs/LTC/slides/LTCF-Enrollment-training.pdf">http://www.cdc.gov/nhsn/PDFs/LTC/slides/LTCF-Enrollment-training.pdf</a> .   NOTE: It is recommended that users print this document as a guide through the enrollment process. |         |
| Complete <i>required</i> enrollment training: <u>http://www.cdc.gov/nhsn/PDFs/LTC/slides/LTCF-Enrollment-training.pdf</u> .<br><b>NOTE:</b> It is recommended that users print this document as a guide through the enrollment process.                                                                                                    | 1 hour  |
|                                                                                                    | 1 hour  |
| <i>Optional</i> -Complete <u>Facility Contact Form</u> on paper (information is needed to complete Steps 2 and 4). <b>Do not senc</b> form to NHSN.                                                                                                    | 30 min  |
| <i>Optional-</i> Complete <u>Annual Survey Form</u> on paper (information is needed to complete Step 4). <b>Do not send form to NHSN.</b>                                                                                                    | 30 min  |
| In Internet Explorer, add cdc.gov and verisign.com to your list of trusted websites and permit pop-ups for these site                                                                                                    | . 5 min |
| Change spam-blocker settings to allow emails from NHSN@cdc.gov, SAMS-no-reply@cdc.gov.                                                                                                    | 10 min  |

#### Step 2: Register Facility with NHSN

| Read and agree to the NHSN Rules of Behavior at http://nhsn.cdc.gov/RegistrationForm/index.                                                                                                    | 5 min      |
|----------------------------------------------------------------------------------------------------|------------|
| Register your email address** and the facility (requires a facility identification (ID) number, such as a CMS Certification<br>Number [CCN], also known as a Medicare Provider Number or billing number). <b>NOTE:</b> If your facility does not have a<br>facility ID, contact <u>nhsn@cdc.gov</u> to receive a <u>temporary</u> CDC Registration ID. You will use this ID to complete the<br>enrollment process. **Use the same email address for all enrollment steps. | 5 min      |
| After registration, receive two emails: (1) NHSN "Welcome to NHSN!" and (2) SAMS-no-reply "Invitation to Register"                                                                                                    | <b>%</b> 4 |

## Step 3: Register with SAMS (Secure Access Management Services)

#### Email: samshelp@cdc.gov

| <br>                                                                                                    |              |
|----------------------------------------------------------------------------------------------------|--------------|
| From the "Invitation to Register" email, log in to SAMS and complete the online SAMS registration form.                                                                                                    | 15 min       |
| Within 24 hours of successful online registration, receive SAMS "Identity Verification Request" email.                                                                                                    | 94           |
| From the "Identify Verification Request" email, print and complete Identify Verification Form and take to notary public for endorsement.                                                                                                    | varies       |
| Digitally upload, fax, or mail the complete and endorsed Identity Verification Form and copies of supporting documents                                                                                                    | varies       |
| After CDC processes the documents, receive "SAMS Account Activation" and "SAMS Activity Authorization" emails.<br>NOTE: The approval process can take up to three weeks.                                                                                     | <b>\$</b> }  |
| Receive your SAMS grid card (delivered by US Postal Service to your <b>home</b> address). <b>NOTE:</b> If you do not receive your SAMS grid card within two weeks after receiving your SAMS e-mail approval, contact <u>samshelp@cdc.gov</u> for assistance. | 7-14<br>days |

# After Receiving SAMS Grid Card

#### Step 4: Submit NHSN Long-Term Care Annual Facility Survey and Contact Information Forms Electronically

| Access "NHSN Enrollment" at https://sams.cdc.gov with your password from Step 3 and your SAMS grid card, and select<br>"Enroll a Facility". <b>NOTE:</b> You are enrolling in the NHSN Long Term Care Facility Component.                                                                                                    | 2 min  |
|----------------------------------------------------------------------------------------------------|--------|
| Using the information collected to complete the <b>Facility Contact</b> and <b>Annual Facility Survey</b> paper forms (completed in Step 1), complete and submit the electronic forms. <b>NOTE:</b> The Annual Facility Survey cannot be saved unless it is complete, so it's important to have all necessary information available prior to beginning the electronic form. | 30 min |
| Shortly after successfully submitting the forms, receive an "NHSN Facility Enrollment Submitted" email.                                                                                                    | 9      |

# Step 5: Sign and Send NHSN Agreement to Participate

| From the "NHSN Facility Enrollment Submitted" email, access and print the Agreement to Participate.            | 5 min    |
|----------------------------------------------------------------------------------------------------|----------|
| Get consent form signatures from the "Long-Term Care Primary Contact Person" and the facility's leadership.    | varies   |
| Return the signed consent form to CDC (see page 3 for contact information); keep a copy for your records.      | 5 min    |
| Within 3 business days of CDC's receipt of a signed consent form, receive an "NHSN Enrollment Approved" email. | <b>9</b> |

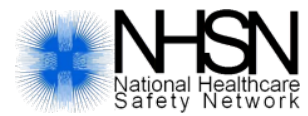

NHSN Facility Set-Up

# Long-Term Care Facilities (LTCF)

## NHSN Set-up Step 1: Map Locations

| Complete training for NHSN Set-up <a href="http://www.cdc.gov/nhsn/pdfs/ltc/facility">http://www.cdc.gov/nhsn/pdfs/ltc/facility</a> set up slides <a href="http://www.cdc.gov/nhsn/pdfs/ltc/facility">http://www.cdc.gov/nhsn/pdfs/ltc/facility</a> set up slides <a href="http://www.cdc.gov/nhsn/pdfs/ltc/facility">http://www.cdc.gov/nhsn/pdfs/ltc/facility</a> set up slides <a href="http://www.cdc.gov/nhsn/pdfs/ltc/facility">http://www.cdc.gov/nhsn/pdfs/ltc/facility</a> set up slides <a href="http://www.cdc.gov/nhsn/pdfs/ltc/facility">http://www.cdc.gov/nhsn/pdfs/ltc/facility</a> set up slides <a href="http://www.cdc.gov/nhsn/pdfs/ltc/facility">http://www.cdc.gov/nhsn/pdfs/ltc/facility</a> set up slides <a href="http://www.cdc.gov/nhsn/pdfs/ltc/facility">http://www.cdc.gov/nhsn/pdfs/ltc/facility</a> set up slides <a href="http://www.cdc.gov/nhsn/pdfs/ltc/facility">http://www.cdc.gov/nhsn/pdfs/ltc/facility</a> set up slides <a href="http://www.cdc.gov/nhsn/pdfs/ltc/facility">http://www.cdc.gov/nhsn/pdfs/ltc/facility</a> set up slides <a href="http://www.cdc.gov/nhsn/pdfs/ltc/facility">http://www.cdc.gov/nhsn/pdfs/ltc/facility</a> set up slides <a href="http://www.cdc.gov/nhsn/pdfs/ltc/facility">http://www.cdc.gov/nhsn/pdfs/ltc/facility</a> set up slides <a href="http://www.cdc.gov/nhsn/pdfs/ltc/facility">http://www.cdc.gov/nhsn/pdfs/ltc/facility</a> set up slides <a href="http://www.cdc.gov/nhsn/pdfs/ltc/facility">http://www.cdc.gov/nhsn/pdfs/ltc/facility</a> set up slides <a href="http://www.cdc.gov/nhsn/pdfs/ltc/facility">http://www.cdc.gov/nhsn/pdfs/ltc/facility</a> set up slides <a href="http://www.cdc.gov/nhsn/pdfs/ltc/facility">http://www.cdc.gov/nhsn/pdfs/ltc/facility</a> set up slides <a href="http://www.cdc.gov/nhsn/pdfs/ltc/facility">http://www.cdc.gov/nhsn/pdfs/ltc/facility</a> set up slides <a href="http://www.cdc.gov/nhsn/pdfs/ltc/facility">http://www.cdc.gov/nhsn/pdfs/ltc/facility</a> set up slides <a href="http://www.cdc.gov/nhsn/pdfs/ltc/facility">http://wwww.cdc.gov/nhsn/pdfs/ltc/facility</a> set up sl | 30 min |
|----------------------------------------------------------------------------------------------------|--------|
| Access NHSN reporting at https://sams.cdc.gov                                                                                                    | 2 min  |
| Select your facility from the "NHSN landing page"                                                                                                    | 2 min  |
| From the Navigation menu, click "Facility" and then "Locations" to set-up each unit in your facility.                                                                                                    | 10 min |
| <b>NOTE:</b> Even though surveillance is performed facility-wide, every event is assigned to an individual resident care location.                                                                                                    |        |

#### NHSN Set-up Step 2: Create Monthly Reporting plan

| From the Navigation menu, click "Reporting Plan" and then "Add" to select which modules and events will be followed | 2 min |
|----------------------------------------------------------------------------------------------------|-------|
| for the month.                                                                                                    |       |

For each month, select the modules and events for reporting. Monthly Reporting Plans can be completed for the full 5 min calendar year.

**NOTE**: Once a Monthly Reporting Plan has been entered and saved, the NHSN application will prompt users to complete events and provide aggregate summary data (denominators) for that month.

# NHSN Step-up 3: Add Additional Users & Assign Rights

| From the Navigation menu, click "Users" and then "Add"                                                                                                    | 2 min |  |
|----------------------------------------------------------------------------------------------------|-------|--|
| For each new user, you will need to assign a user ID and provide an e-mail address. <b>NOTE:</b> each user will need to complete training and register for SAMS.                                                                                                    | 2 min |  |
| Once a user has been created, you can assign rights within the NHSN system. Once you have assigned rights to a user<br>and saved them, you can check the activities they will be able to perform in the NHSN application by selecting "Effective<br>Rights" on the user rights page. | 2 min |  |
| <b>NOTE:</b> It is suggested that a facility identify at least two individuals to have NHSN administrative rights for the facility.                                                                                                    |       |  |

#### **Report to NHSN**

| Review the appropriate Long-Term Care Facility Component protocols to ensure accurate reporting.                          | 15 min |
|----------------------------------------------------------------------------------------------------|--------|
| Once preceding steps are complete, you are ready to report. You can access NHSN reporting at <u>https://sams.cdc.gov.</u> |        |
| Start entering events for the Modules selected in each Monthly Reporting Plan.                                            |        |

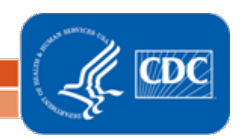